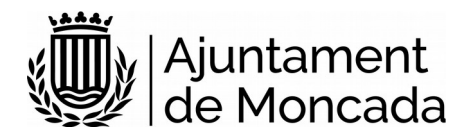

# Matrícula Escuela Infantil La Rambleta Instrucciones tramitación electrónica

Versión 1.0

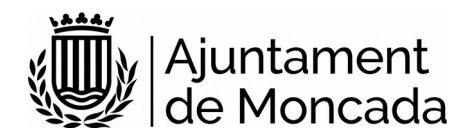

# Sumario

| 1 Introducción                                           | .3 |
|----------------------------------------------------------|----|
| 2 Realización del trámite                                | .3 |
| 2.1 Acceso al trámite                                    | .3 |
| 2.2 Revisar información v pasos previos al trámite       | .4 |
| 2.3 Iniciar el trámite                                   | .7 |
| 2.4 Realizar el trámite                                  | .8 |
| 3 Consulta trámite v firma a posteriori dentro de plazo1 | 12 |

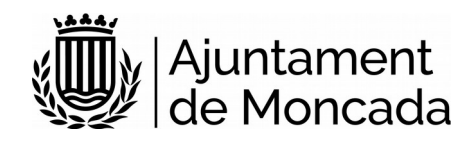

## 1 Introducción

En este manual se indica como llevar a cabo el proceso de matrícula en la Escuela Infantil La Rambleta de manera electrónica a través de nuestra <u>sede electrónica</u>.

En la sede electrónica se han incluido los siguientes procedimientos para realizar la matricula:

## S37502-EDUCACIÓN. MATRÍCULA RAMBLETA

puede acceder al trámite en el siguiente enlace:

https://moncada.sedipualba.es/carpetaciudadana/tramite.aspx?idtramite=10324

La presentación telemática requiere de identificación y firma, **para la firma se necesita disponer de un certificado digital**, en caso de no disponer del certificado, se puede obtener a través de:

- la Oficina de Atención al Ciudadano del Ayuntamiento de Moncada, C/ Major, 63, Moncada, Valencia.
- cualquiera de los <u>Puntos de Registro de Usuario (PRU) de la ACCV</u>

Para acudir a la Oficina de Atención al Ciudadano deberá solicitar cita previa en el siguiente enlace, disponible en <u>www.moncada.es</u>, icono Cita previa. <u>https://citaprevia.moncada.es/QSIGE/apps/citaprevia/index.html#!/es/home</u>

Dicho certificado digital debe estar correctamente instalado en el navegador y tener instalado el Autofirma (que puede descargar <u>AQUÍ</u>), recomendamos utilizar los navegadores Microsoft Edge o Google Chrome. En la descripción de cada trámite existe un enlace a un documento con las necesidades técnicas de la Sede electrónica del Ayuntamiento de Moncada.

# 2 Realización del trámite

## 2.1 Acceso al trámite

Para la realización de la solicitud, debe dirigirse a la sede electrónica del Ayuntamiento de Moncada, <u>sede electrónica</u>.

Una vez en la portada de la sede pulsamos sobre CATÁLOGO DE TRÁMITES.

Para seleccionar los **trámites correspondientes a Educación**, en la parte izquierda en AMBITOS, seleccionaremos SERVICIOS RELACIONADOS CON LOS CIUDADANOS y más abajo en ÁREAS elegiremos EDUCACIÓN

Seleccionaremos el trámite

S37502-EDUCACIÓN. MATRÍCULA RAMBLETA

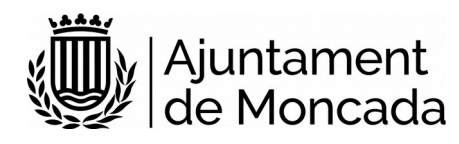

| :)_                                             | Sede Electrónica                                                                                                    |
|-------------------------------------------------|----------------------------------------------------------------------------------------------------|
|                                                 | CATALOGO DE TRAMITES                                                                                                    |
| 😚 Información genera                            | álogo de trámites 🚔 Consulta de sus trámites 📕 Tablón de anuncios 🔺 Incidencias 🜐 Otras sedes electrónicas                                                                                                    |
| <b>ÁMBITOS</b>                                  |                                                                                                    |
| Servicios relacionados con la<br>cludadanía     | SERVICIOS RELACIONADOS CON LA CIUDADANÍA / EDUCACIÓN                                                                                                    |
| Servicios relacionados con<br>empresas          | <ul> <li>S292-Educación. Admisión en educación infantil y enseñanzas obligatorias</li> <li>S37502-Educación. Matrícula Rambleta</li> <li>S37500 Educación. Matrícula Consentacia Profesional (Circle) de Mana della</li> </ul> |
| Servicios relacionados con<br>personal empleado | S37602-Educación, Matrícula Conservatorio Profesional "Clutat de Moncada"<br>S37601-Educación, Solicitud Matrícula Centro Público de Formación Básica de Personas Adultas                                                      |
| Servicios relacionados con<br>ayuntamientos     |                                                                                                    |
| Servicios relacionados con<br>diputados/as      |                                                                                                    |
| Servicios relacionados con<br>asociaciones      |                                                                                                    |
| Todos los ámbitos                               |                                                                                                    |
| ÁREAS                                           |                                                                                                    |
| Actividades de Cultura, Ocio y<br>Deportes      |                                                                                                    |
| Bienestar Social                                |                                                                                                    |
| Cementerio                                      |                                                                                                    |
| Comercio y Empresas                             |                                                                                                    |
| Consumidor                                      |                                                                                                    |
| Contratación Pública                            |                                                                                                    |
| Educación                                       | Þ                                                                                                    |

## 2.2 Revisar información y pasos previos al trámite

Al hacer click en el trámite la primera página que muestra es la descripción del trámite, con información detallada y los pasos a seguir, así como los requerimiento técnicos para realizar dicho trámite. ES MUY IMPORTANTE LEER ESTA INFORMACIÓN.

## Paso 1: Leer detenidamente la información del trámite

Revisar la documentación a adjuntar en la tramitación.

## Paso 2: Generar autoliquidación y realizar el pago

## 2.1 - Generar el documento PDF de autoliquidación

Este trámite requiere pago de tasa, previa generación autoliquidación para conocer el importe, que se podrá realizar pinchando en el siguiente enlace:

## https://pelcv.gva.es/frontal-autoliquidaciones/procesar/local/L046171-00000000/

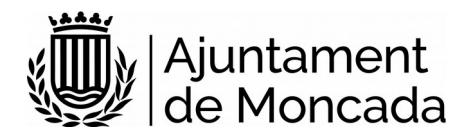

a) Seleccionar Entidad Ayuntamiento de Moncada

## 🗮 Listado de entidades emisoras disponibles en Moncada

En el listado siguiente, se muestran las entidades emisoras disponibles para Moncada. Seleccione una de ellas para acceder al lis

Nombre de la Entidad Emisora

#### 🍈 Ayuntamiento de Moncada

#### b) Seleccionar en conceptos de autoliquidación., Escuela Infantil La rambleta

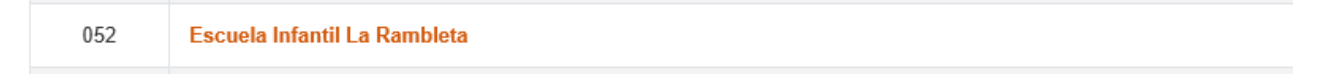

### c) Rellenar los campos solicitados

| *Tipo Document                                                                                                    | o *Número ide             | entificación *N                | lombre/ Razón Social                 | *A               | pellidos     |  |
|----------------------------------------------------------------------------------------------------|---------------------------|--------------------------------|--------------------------------------|------------------|--------------|--|
|                                                                                                    | *Direc                    | ción                           | *Código I                            | Postal           | *País        |  |
|                                                                                                    |                           |                                |                                      | España           | $\checkmark$ |  |
| *Pro                                                                                                    | vincia                    | *Municipio                     | Co                                   | rreo electrónico | Teléfono     |  |
| Valencia/València                                                                                                    | $\checkmark$              | MONCADA                        |                                      |                  |              |  |
| De conformidad con lo establecido en el Reglamento (UE) 2016/679 del Parlamento Europeo y del Consejo de 27 de abril de 2016 relativo a la protección de las personas físicas en lo<br>que respecta al tratamiento de datos personales y a la libre circulación de estos datos, a recibir comunicaciones por cualquier medio, incluido el correo electrónico, SMS, MMS, medios<br>electrónicos equivalentes, fax o llamadas electrónicas, en el ámbito de este servicio de la Plataforma de Administración Electrónica de las Entidades Locales de la Comunidad<br>Valenciana. |                           |                                |                                      |                  |              |  |
| ⊖ Sí,a                                                                                                    | utorizo o expreso mi cons | entimiento para recibir inform | ación en el ámbito de este servicio. |                  |              |  |
| O No a                                                                                                    | utorizo.                  |                                |                                      |                  |              |  |
|                                                                                                    |                           |                                |                                      |                  |              |  |

Y pulsar continuar

Rellenar los campos del formulario:

- Nombre alumno/a
- Matricula: SI
- Bonificación matricula: seleccionar SI en el caso de familia numerosa
- Vale Matinera: Indicar NO

Pulsar Calcular Importe y Pago presencial para generar el documento PDF de carta de pago.

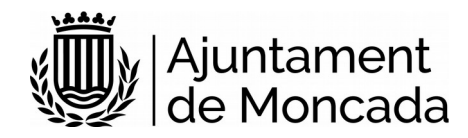

## ? Ayuda adicional

Las familias numerosas que escolaricen a más de un hijo en el centro tendrán una bonificación en la matrícula del 50% de tendrán una bonificación en los servicios de comedor y de matinera del 15% de su importe.

| Nombre del alumno            | Alumno1 Alumno Alumno |         |  |
|------------------------------|-----------------------|---------|--|
| Matrícula                    | Sí                    |         |  |
| Bonificación de<br>matricula | No                    |         |  |
| Vale matinera                | No                    |         |  |
| Importe: 38                  | ,00€                  |         |  |
| Calcular importe             | •                     |         |  |
|                              |                       |         |  |
|                              | Pago pre              | sencial |  |

En caso de dudas para la generación de la autoliquidación, puede acudir a la Escuela Infantil La Rambleta (horario de Lunes 8:00 a 14:00 horas y de martes a viernes de 8:00 a 11:00 horas).

Para el pago del importe de la autoliquidación dispone de más información en el siguiente enlace:

Más información en el siguiente enlace: http://www.moncada.es/es/page/pagos-telematicos

## 2.2 - Realizar el pago del importe de la autoliquidación

Se podrá realizar siguiendo las instrucciones que figuran la sede electrónica <u>sede.moncada.es</u> - Apartado Pagos Telemáticos

Para proceder al pago deberá cumplimentar los siguientes campos en el **formulario de la pasarela de pago**, disponible en el siguiente enlace <u>PasarelaPagos (Piche aquí)</u>

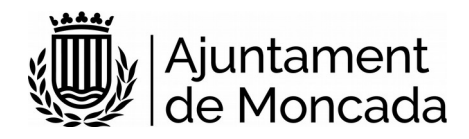

**S** caixa popular

# Impuestos, multas y matrículas Jentifique los datos en su documento de pago e introdúzcalos en los campos siguientes. (\*)Todos los campos son obligatorios Pasarela de Pagos Datos Documento de Pago 461714 Nº de Referencia (12 núm.) Interotificacion (7/13 núm.) Importe (12 núm.)

Introduciendo los siguientes datos:

EMISORA: 461714

Nº DE REFERENCIA: No cumplimentar.

**IDENTIFICACIÓN:** No cumplimentar.

IMPORTE: El que figure en el documento PDF de carta de pago generado en el paso 2.1

**JUSTIFICANTE:** Los 13 dígitos que figuran en el campo Nº Justificante del documento PDF de carta de pago generado.

NIF: 9 posiciones (8 números + LETRA)

Descargar el documento justificante del pago en formato PDF, para posteriormente ser adjuntado en el trámite.

## 2.3 Iniciar el trámite

Al hacer click en el trámite la primera página que muestra es la descripción del trámite.

Para iniciar el trámite pulsaremos el botón NUEVA INSTANCIA.

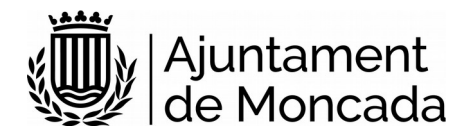

Nambieta

## DOCUMENTACIÓN

S37502-TD14-Matrícula Rambleta

## **REQUISITOS DE LA INSTANCIA**

- La instancia deberá ser firmada
- · Permite interesados que sean personas físicas
- · Permite interesados que sean personas jurídicas
- Permite interesados que sean personas físicas representadas por otra persona física

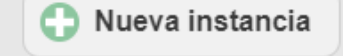

La sede electrónica del Ayuntamiento de Moncada guía paso a paso en la realización del trámite. Previamente a realizar el trámite debe tener instalado correctamente en el navegador el certificado digital.

Al pulsar nueva instancia, lo primero que pedirá es como debemos identificarnos y elegiremos la opción CERTIFICADO DIGITAL

| INICIAR SESIÓN                                                                                                    |
|----------------------------------------------------------------------------------------------------|
| Es necesario que se identifique mediante uno de los mecanismos que se indican a continuación. Esto le permitirá volver más tarde y acceder a los expedientes que tiene en curso, subsanar cuando le sea<br>requerido o completar instancias guardadas que haya dejado sin enviar.         |
| Con certificado digital (obligatorio para personas jurídicas) o cl@ve PIN                                                                                                    |
| Si el/la interesado/a es una persona física y dispone del certificado digital del solicitante ésta es la opción recomendada. Si el interesado/a es una persona jurídica, es obligatorio a que se relacione con la<br>Administración usando esta modalidad (Ley 39/2015). Más información. |
| Con una cuenta de correo electrónico                                                                                                    |

Nos redirigirá para que elijamos si con DNIe / Certificado Digital o con Cl@ve PIN, siempre debemos elegir DNIe / Certificado Digital, ya que este trámite debe ser firmado y Cl@ve PIN no permite firma.

## 2.4 Realizar el trámite

Los pasos de la instancia vienen guiados en la parte superior de del formulario de la instancia.

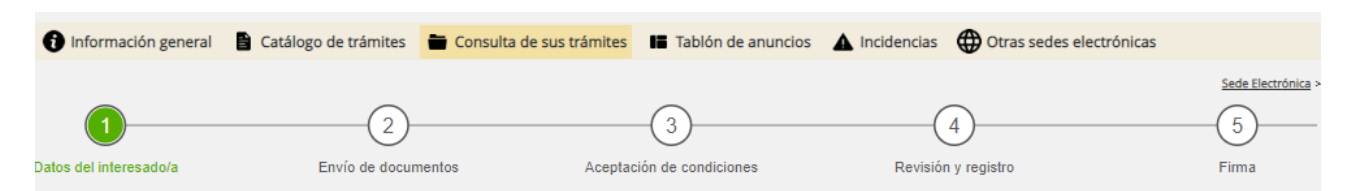

## PASO 1: Datos del interesado

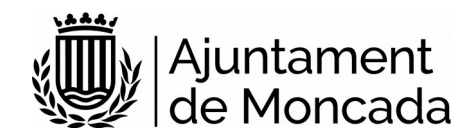

Al entrar con certificado digital los datos del interesado los rescatará del certificado con el que se ha validado.

## Lista desplegable tipo de personalidad:

| DATOS DEL INTERESADO/A |                                  |   |  |  |  |
|------------------------|----------------------------------|---|--|--|--|
| Tipo de                | Persona física                   | ~ |  |  |  |
| personalidad           | Persona física                   |   |  |  |  |
|                        | Persona física con representante |   |  |  |  |

- <u>Persona física</u>: se elegirá está opción cuando la solicitud es presentada por el progenitor/a del alumno/a. El nombre del alumno/a se indicará más adelante

| Tipo de<br>personalidad         | Persona física 🔹 |   |           |
|---------------------------------|------------------|---|-----------|
| DATOS PERSONALES                |                  |   |           |
| Tipo de documento               | NIF/NIE          | * |           |
| NIF/NIE                         |                  |   |           |
| Nombre                          |                  |   |           |
| Primer apellido                 |                  |   |           |
| Segu <mark>ndo a</mark> pellido |                  |   |           |
|                                 |                  |   | Siguiente |

- <u>Persona física con representante</u>: se elegirá está opción cuando la solicitud es presentada por un tercero distinto al progenitor/a. En este caso será obligatorio adjuntar la acreditación de la representación.

En este caso en el apartado datos personales se requiere informar de los datos del alumno/a siendo necesario que el número de su DNI.

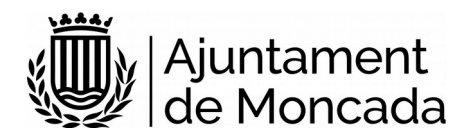

| DATOS DEL INTER         | ESADO/A                            |
|-------------------------|------------------------------------|
| Tipo de<br>personalidad | Persona física con representante 👻 |
| DATOS PERSONALE         | 5                                  |
| Tipo de documento       | NIF/NIE 🗸                          |
| NIF/NIE                 | 81799632V                          |
| Nombre                  | PRUEBA                             |
| Primer apellido         | PRUEBA                             |
| Segundo apellido        | PRUEBA                             |
| DATOS DEL/DE LA         | REPRESENTANTE<br>S                 |
| Tipo de documento       | NIF/NIE                            |
| NIF/NIE                 |                                    |
| Nombre                  |                                    |
| Primer apellido         |                                    |
| Segundo apellido        |                                    |
|                         | Siguiente                          |

## PASO 2: Modalidad de notificación

En este apartado se informa de la modalidad que por defecto desea el solicitante que el ayuntamiento le notifique.

Es preferible que se seleccione modalidad de notificación electrónica, para ello se debe contar con un **correo electrónico** donde recibir los avisos de notificación. Es importante decir que al correo electrónico NO LLEGA LA NOTIFICACIÓN, en el correo electrónico se recibe un aviso de la puesta a disposición de la notificación y a través del enlace que aparece en el mismo y mediante certificado digtal se accede al contenido de la notificación.

Si anteriormente ya se ha realizado algún trámite, mostrará el correo usado anteriormente que en este momento se puede cambiar. Si no se muestra ningún correo electrónico es OBLIGATORIO indicar uno.

El teléfono móvil no es obligatorio. Una vez introducidos los datos, se pulsa el botón SIGUIENTE.

## PASO 3: Rellenar formulario datos de la solicitud

En este paso se muestra un formulario con los datos a introducir.

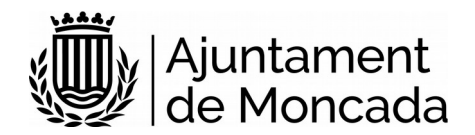

Para bajar y cumplimentar las diferentes secciones hay que desplazarse con la barra de desplazamiento vertical existente en el formulario. Los campos marcados con asterisco es obligatorio rellenarlos.

## PASO 4: Adjuntar documentación

En este apartado deberá adjuntar la documentación solicitada en el trámite.

## DOCUMENTACIÓN A APORTAR

- Fotocopia del DNI/NIE del padre y de la madre
- Fotocopia del libro de familia del menor (completo)
- Fotocopia SIP del alumno
- Certificado revisión médica del alumno
- Informe de vacunación
- Número de cuenta bancaria
- Resguardo del pago de la tasa de matrícula (excepto nivel 2 y 3)

#### Si procede:

- Acreditación de acogimiento familiar
- Acreditación de monomarentalidad monoparentalidad (certificado expedido por Consellería)

Una vez adjuntada la documentación, pulsar el botón SIGUIENTE.

#### PASO 5: Aceptación de condiciones

En el paso 5 se aceptan las condiciones de tratamiento de datos y protección de datos, así cómo si permite a la administración recabar cualquier dato en poder de otra administración necesario para la tramitación. Se deben marcar las opciones y pulsar siguiente. Si no se aceptan las condiciones de tratamiento de datos no se podrá realizar la matriculación.

En caso de no aceptar el recabar los datos en poder de las administraciones públicas se deberá presentar la documentación.

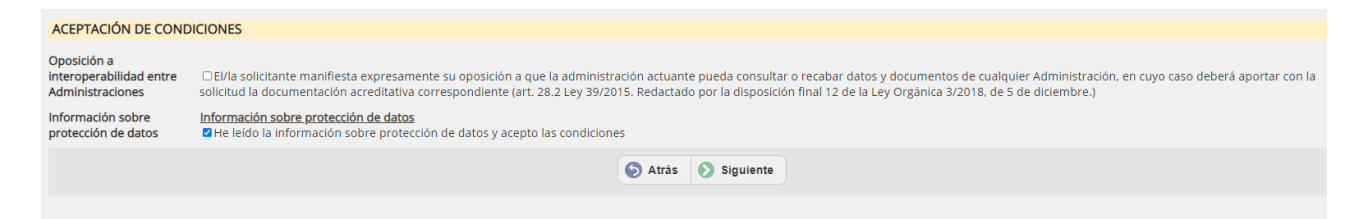

#### PASO 6: Revisión y registro

Lo primero que se muestra en este paso es una leyenda en la que se indica que se revise toda la información que se va a registrar.

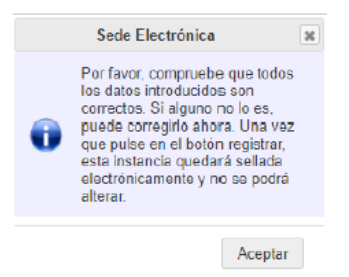

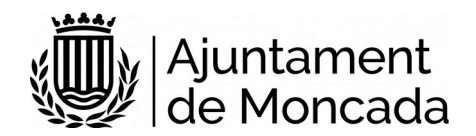

En este punto todavía se pueden hacer cambios en la información facilitada, una vez pulsado el botón registrar ya no se podrá modificar. Para registrar pulsar el botón **REGISTRAR** 

#### PASO 7: Firma de la instancia

Se informa que la instancia todavía no esta firmada y el plazo disponible para su firmar desde la sede electrónica.

En la parte inferior aparece el botón de firma.

Se abrirá el portafirmas electrónico con el botón de firmar todos los documentos susceptibles de firma.

Al pulsar firmar, se abrirá el Autofirma (se debe tener instalado como se ha indicado al principio de este documento).

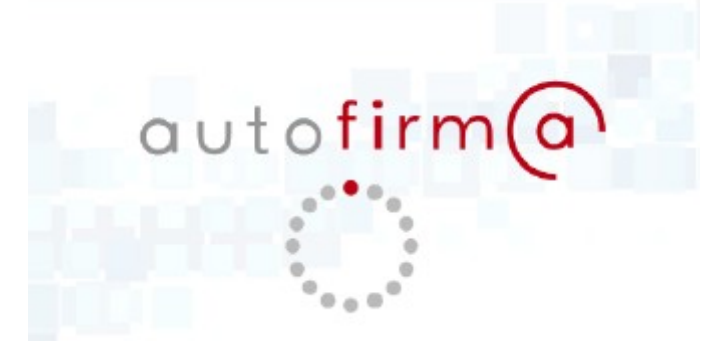

Se mostrará la pantalla para seleccionar el certificado digital para realizar la firma.

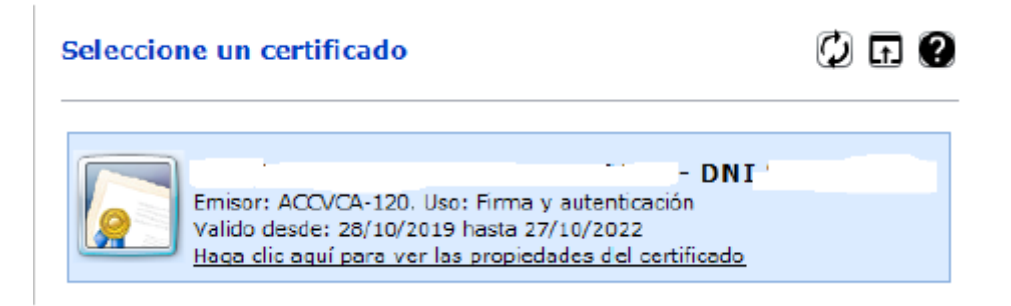

Una vez firmada aparecerá un mensaje de que esta correctamente firmado.

# 3 Consulta trámite y firma a posteriori dentro de plazo

A través de la sede electrónica del Ayuntamiento de Moncada, <u>sede.moncada.es</u> - Apartado **CONSULTA DE SUS TRÁMITES**, se puede acceder a la información de tramitación del ayuntamiento, acceder a las entradas de registro, a los expedientes en los que es interesado y visualizar notificaciones

| 1 Información general | Catálogo de trámite | Consulta de sus trámites | Tablón de anuncios | A Incidencias | Otras sedes electrónicas |
|-----------------------|---------------------|--------------------------|--------------------|---------------|--------------------------|
|                       |                     |                          |                    |               |                          |